### bv-Control® for Windows® Quick-Start

#### **BEFORE YOU BEGIN**

bv-Control for Windows v8.0 requires the BindView RMS® Console and Information Server version 8.0 or later to function. Your server must also meet the following recommended system requirements:

#### **RMS CONSOLE**

- Pentium® II 450 MHz
- 256 MB RAM
- · 300 MB of free disk space
- SVGA monitor that supports 256 colors with the display set to 800 x 600 pixels or greater
- Microsoft® Windows® 2000 SP3 (server or workstation), Windows XP® Professional SP1, or Windows Server<sup>™</sup> 2003 or later
- · Microsoft Internet Explorer v5.5 SP1 or later
- Microsoft® Outlook® 2000, Novell® GroupWise® v5.5, Lotus Notes® v5.0 or Lotus Domino (only required for emailing export files)
- · Microsoft® Excel (required for Excel (using OLE) export files)
- · Client for Microsoft® Networks

#### **INFORMATION SERVER**

- Pentium III 800 MHz
- 512 MB RAM
- 500 MB of free disk space
- Microsoft Windows 2000 SP3 (server or workstation), Windows XP Professional SP1, or Windows Server 2003 or later
- Microsoft SQL Server v7.0 or 2000, or Microsoft SQL Server Desktop Engine (MSDE) v1.0 or 2000
- Microsoft Internet Explorer v5.5 SP1 or later
- Microsoft Outlook 2000, Novell GroupWise v5.5, Lotus Notes v5.0 or Lotus Domino (only required for e-mailing export files)
- Microsoft Excel (required for Excel (using OLE) export files)
- Client for Microsoft Networks

#### **BV-CONTROL FOR WINDOWS**

- Pentium III 600 MHz
- 228 MB RAM
- 340 MB of free disk space
- Virtual Memory space three times the size of RAM
- SVGA monitor that supports 256 colors with the display set to at least 800 x 600 pixels
- Windows 2000 SP3 (Server or Workstation), Windows XP, or Windows Server 2003
- Client for Microsoft® Networks

#### **ENTERPRISE CONFIGURATION SERVICE (ECS)**

- Windows 2000 SP3 (Server or Workstation), Windows XP, Windows Server 2003
- Pentium III 600
- 128 MB RAM
- 300 MB of free disk space

#### **BINDVIEW SUPPORT SERVICE**

- Windows NT 4.0, Windows 2000 (Server or Workstation), Windows XP, Windows Server 2003
- 32 MB RAM
- Note: In large domains, the Support Service on Domain Controllers may require greater resources.

#### MASTER OR SLAVE QUERY ENGINES

- Windows 2000 SP3 (Server or Workstation), Windows XP, Windows Server 2003
- Pentium III 600
- 256 MB RAM
- 500 MB of free disk space

# 1 INSTALL THE PRODUCT

Before you install the product, you must use the BindView RMS Infrastructure CD to install the Console and Information Server.

#### INSTALL BINDVIEW RMS INFRASTRUCTURE

- 1 Insert the BindView RMS Infrastructure CD in a local or shared drive, and the **Install** panel appears.
- 2 Click Install and select BindView RMS Console & Information Server.
- 3 Click Next on the InstallShield Wizard.
- 4 Read the License Agreement and click **Yes** to accept the terms.
- 5 Review the settings in the **Start Copying Files** panel and click **Next** to begin copying files.
- 6 Click **Finish** in the **InstallShield Wizard Complete** panel to complete the installation.

### INSTALL BV-CONTROL FOR WINDOWS

You must now install bv-Control for Windows.

- Insert the bv-Control for Windows CD in a local or shared drive. The Install panel appears. The Install panel can also be accessed by double-clicking "Setup.exe" in the Root directory on the CD.
- 2 Click **Install** to install bv-Control for Windows.
- 3 Click Next on the InstallShield Wizard.
- 4 Read the Welcome dialog, then click Next.

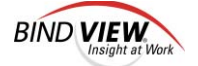

© 2001-2004 BindView Corporation. All rights reserved.

### bv-Control® for Windows® Quick-Start

INSTALL THE PRODUCT (Continued)

- 5 Read the License Agreement and click **Yes** to accept the terms.
- 6 Review the settings on the **Start Copying Files** panel and click **Next** to start copying files.
- 7 Click **Finish** to complete the installation.

The BindView RMS Configuration Wizard automatically opens to guide you through the initial setup of the Console.

# 2 configure the console

You must now configure the BindView RMS Console.

- 1 Click Next on the Welcome panel.
- 2 Select the **bv-Control for Windows** check box on the **Add/ Remove Products** panel and click **Next**.
- 3 Enter a license code in the text box, then click **Add**. If the license codes have been provided on a disk, click **Have Disk**, then browse to the location of the codes.
- 4 Repeat step 3 until all licenses have been added and click **Next**.
- 5 Click **Next** on the **License Summary** panel to add the licenses to the Information Server.
- 6 Review the summary of the added licenses and click Next.
- 7 Click Next on the Add Licenses Complete panel.
- 8 Click **Next** on the **Add/Remove Products in Progress** panel after bv-Control for Windows has been added.
- 9 On the **Add Users** panel, enter the name of the user to be added.
- 10 Select the User Properties for each user and click Next.
- 11 Review the summary of added users and click Next.
- 12 Click **Finish** to close the Configuration Wizard.
- You now must configure by-Control for Windows.

# 3 configure the product

After the initial setup of the BindView RMS Console is complete, the bv-Control for Windows Configuration Wizard will guide you through the configuration of bv-Control for Windows.

- 1 Right-click the **bv-Control for Windows** container, then select **Configuration Wizard**.
- 2 Read the Welcome dialog, then click Next.
- 3 From the Enterprise Configuration Service Selection panel, specify the computer where the ECS is installed. Click Next.
- 4 Use the Install New Bindview Query Engines to install a Master Query Engine if you have not already done so. Click the Install New QE button to install a new one. Click Next.

- 5 On the Add/Remove Connection Databases panel, add a connection database. Click Next. The Select Query Engines panel appears.
- 6 Select an available query engine to include in the connection database you just created. Click **Next**.
- 7 Verify the status of the Query Engine on the **Query Engine** Status panel. Click Next.
- 8 On the **Connection Database Assignment** panel assign a connection database to use for querying. Click **Next**. The **Configure User Options** panel appears.
- 9 Select a user from the list to view/set options. Click Next. The Credential Check panel appears.
- 10 Verify that all credentials needed to run the product are configured. Click **Next**.
- 11 On the Add Credential Databases panel, enter the name of the database to be added. Click Next.
- 12 Assign and verify a password for the credential database. Click **OK**. The Add Credential Databases panel reappears. The **Select Credentials** panel appears.
- 13 From the **Resource Objects** box, double-click the database you want to add credentials to. Click **Next**.
- 14 Enter the Domain Name, Account, and Password. Click OK.
- 15 From the Select Credentials panel, click Next.
- 16 Assign a credential database to each user and click Next.
- 17 Verify the configuration settings. Click Next.
- 18 From the Summary panel, review the information and click Finish to complete the configuration and close the wizard.

After you complete the configuration process, you should be able to use the core features of bv-Control for Windows. However, there are additional settings that allow you to optimize the performance of bv-Control for Windows. For detailed information on these custom settings, refer to the *bv-Control for Windows User Guide*.

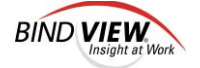